## Cara Menjalankan Program

1. Pastikan Apache dan MySQL telah dinyalakan (disini saya menggunakan XAMPP sebagai *local web server*).

| 🔀 XAMPP                                                                                                    | Control Pane               | l v3.2.4 [Con           | npiled: Jun 5th 201 | 9]                |       |        | -         |         | $\times$ |
|----------------------------------------------------------------------------------------------------|----------------------------|-------------------------|---------------------|-------------------|-------|--------|-----------|---------|----------|
| ខ                                                                                                    | XAMPP Control Panel v3.2.4 |                         |                     |                   |       |        | Je Config |         |          |
| Modules<br>Service                                                                                                    | Module<br>Apache           | PID(s)<br>12576<br>9520 | Port(s)             | Actions           |       |        |           | Netstat |          |
|                                                                                                    |                            |                         | 80, 443             | Stop Admin Config |       |        | Logs      | Shell   |          |
|                                                                                                    | MySQL                      | 10380                   | 3306                | Stop              | Admin | Config | Logs      | E E     | plorer   |
|                                                                                                    | FileZilla                  |                         |                     | Start             | Admin | Config | Logs      | 🛛 🛃 Se  | ervices  |
|                                                                                                    | Mercury                    |                         |                     | Start             | Admin | Config | Logs      | 0       | Help     |
|                                                                                                    | Tomcat                     |                         |                     | Start             | Admin | Config | Logs      |         | Quit     |
| 6:06:45 PM   [main]   All prerequisites found     6:06:45 PM   [main]   Initializing Modules     6:06:45 PM   [main]   Starting Check-Timer     6:06:45 PM   [main]   Control Panel Ready     6:06:45 PM   [Apache]   Attempting to start Apache app     6:06:48 PM   [Apache]   Status change detected: running     6:06:48 PM   [mysql]   Attempting to start MySQL app     6:06:49 PM   [mysql]   Status change detected: running |                            |                         |                     |                   |       |        |           |         | *        |

2. Buka cmd (command prompt). Pada command prompt ketik cd laravel/namaproject.

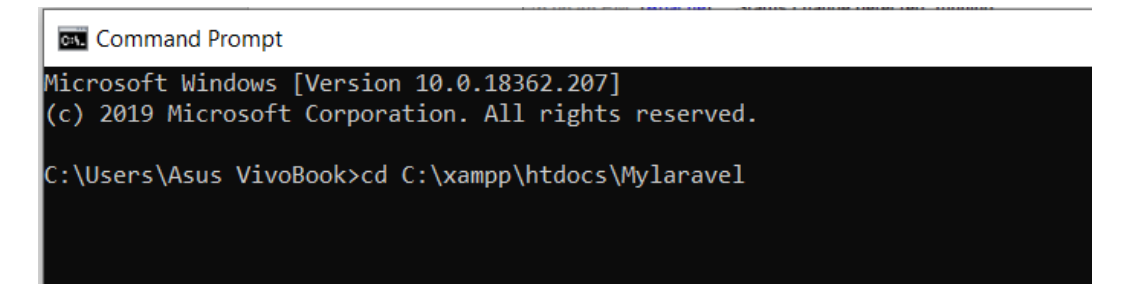

 Setelah itu ketikkan php artisan serve untuk menjalankannya. Pada Windows command prompt akan muncul pesan *Laravel developmeny server started on <u>http://localhost:8000/</u>. Pada saat itu aplikasi sudah bisa dijalankan.* 

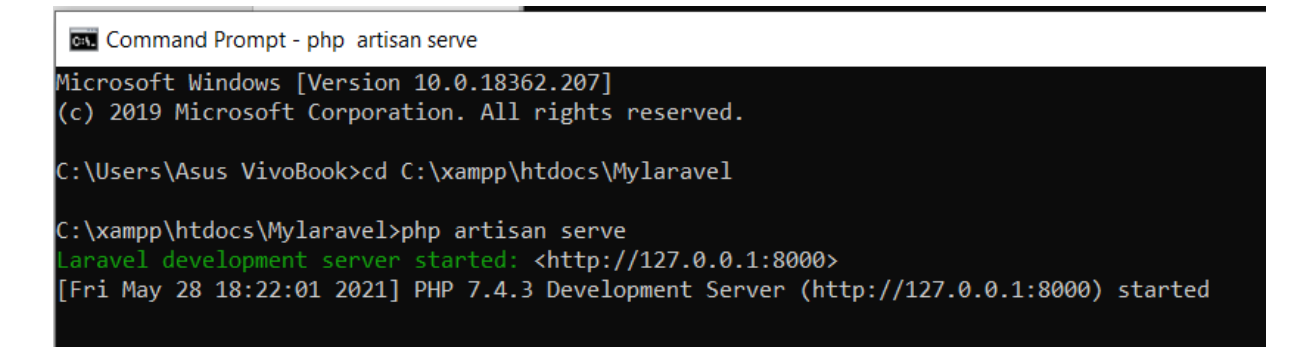

4. Kemudian masuk ke Google Chrome, lalu ketikan atau bisa juga copy tulisan <u>http://127.0.0.1:8000</u> untuk masuk pada halaman utama website dan ketikan <u>http://localhost:8000/auth</u> untuk masuk ke halaman admin.

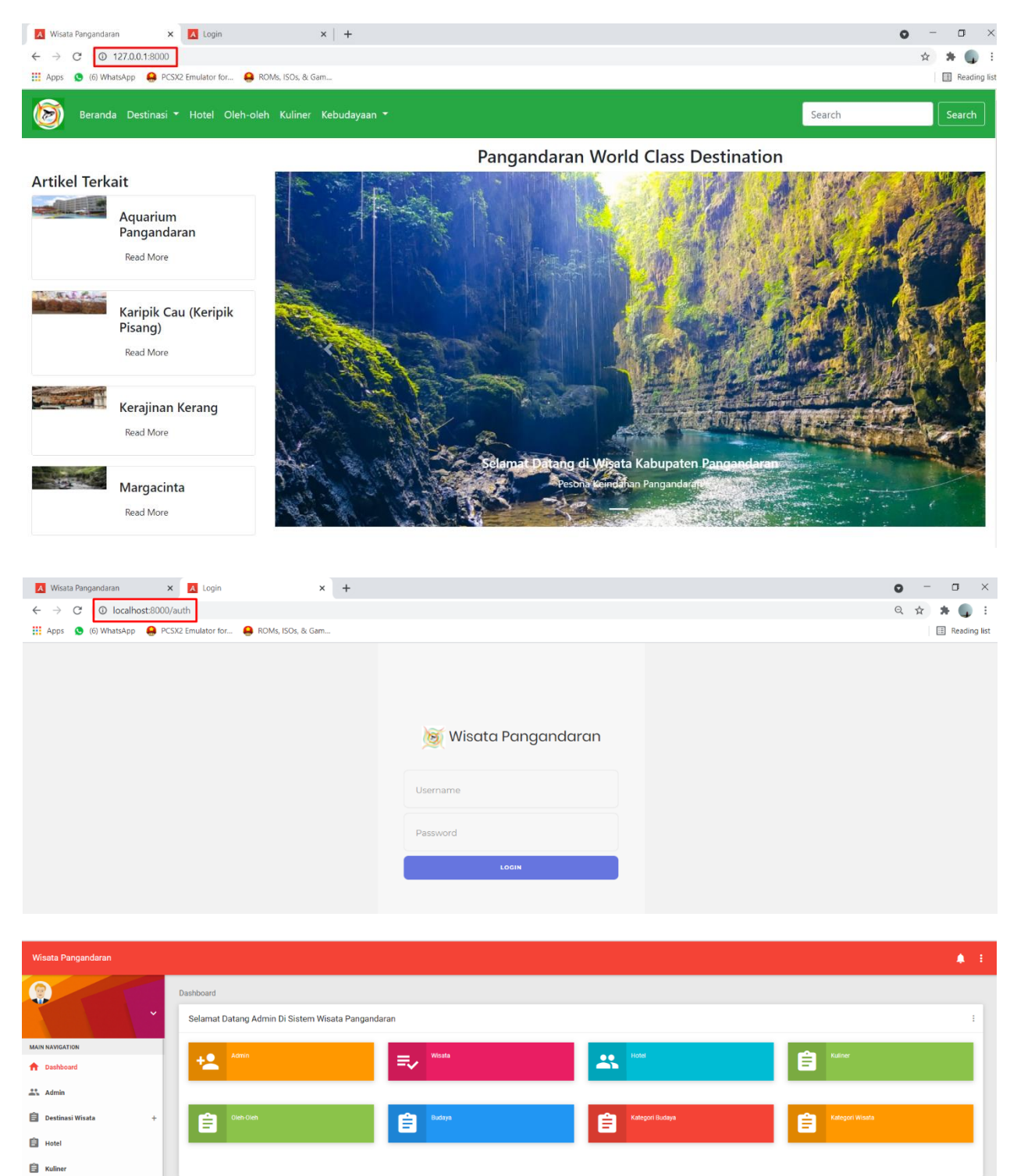

Oleh-Oleh
Kebudaya
Logout